## Libretime installation

multimédia, webradio, libretime

## Installation

Ce mode opératoire va encore bouger, car LibreTime 3.0.0 est encore en version alpha (alpha 9 au moment de la rédaction de cette page).

A l'installation, Python Cairo tombe en erreur (voir issue sur Github). Writing /tmp/easy\_installya5mh8e /pycairo-1.19.1/setup.cfg Running pycairo-1.19.1/setup.py -q bdist\_egg --dist-dir /tmp/easy installya5mh8e /pycairo-1.19.1/egg-dist-tmp-4yid3dt9 no previously-included directories found matching 'docs/ build' warning: no files found matching 'README' under directory 'tests' warning: no files found matching 'README' under directory 'examples' cairo/device.c:30:10: fatal error: Python.h: Aucun fichier ou dossier de ce type #include <Python.h> compilation terminated. error: Setup script exited with error: command 'x86\_64-linux-gnu-gcc' failed with exit status 1

Pour régler le souci, il faut installer le paquet python3-dev avant de lancer l'installation.

Nous installons git

sudo aptitude install git

Nous clonons le dépôt et lançons l'installation

```
git clone https://github.com/LibreTime/libretime.git
cd libretime
sudo bash install -fiap
```

L'installation débute. Arrivé au warning

All settings correct for using Composer Downloading... Composer (version 2.0.12) successfully installed to: /usr/local/bin/composer Use it: php /usr/local/bin/composer Do not run Composer as root/super user! See https://getcomposer.org/root for details Continue as root/super user [yes]?

Appuyez sur la touche "entrée" pour confirmer.

Si tout s'est bien passé, vous devriez avoir ce message à la fin de l'installation

\* Basic Setup DONE! \* To get started with Libretime, visit or, if you've set up your own web configuration, the Libretime webroot on your webserver

Rendez-vous sur l'URL du site pour terminer l'installation.

| Setup                                                                              | Step 1 of 5                                                                                 |
|------------------------------------------------------------------------------------|---------------------------------------------------------------------------------------------|
|                                                                                    |                                                                                             |
| Databas                                                                            | se Settings                                                                                 |
| Enter your Airtime database settings he<br>created and populated if the given user | ere. Empty or non-existent databases will be<br>has administrative permissions in postgres. |
| Username                                                                           |                                                                                             |
| airtime                                                                            |                                                                                             |
| Password                                                                           |                                                                                             |
|                                                                                    |                                                                                             |
| Name                                                                               |                                                                                             |
| airtime                                                                            |                                                                                             |
| Host                                                                               |                                                                                             |
| localhost                                                                          |                                                                                             |
| Т                                                                                  | his may take up to 30 seconds to complete!                                                  |
|                                                                                    | Next )                                                                                      |
|                                                                                    |                                                                                             |
|                                                                                    |                                                                                             |

Sur la page suivante, il nous est conseillé de changer le mot de passe de RabbitMQ

| (( )) LibreTime                                                                                                    |                   |  |  |
|----------------------------------------------------------------------------------------------------|-------------------|--|--|
| Setup                                                                                                    | Step 2 of 5       |  |  |
|                                                                                                    |                   |  |  |
| RabbitMQ Settings                                                                                                    |                   |  |  |
| Airtime database was created successfully!                                                                                                    |                   |  |  |
| RabbitMQ is an AMQP-based messaging system used by Libretime. You should only edit these settings if you have changed the defaults since running the installer, or if you've opted to install RabbitMQ manually.                                                                                                    |                   |  |  |
| In either case, we recommend that you change at least the default password<br>provided - you can do this by running the following line from the command line:<br><pre>sudo rabbitmqctl change_password <username> <newpassword> Notice: using special characters such as ! in your rabbitmq password will cause<br/>LibreTime to fail to load properly after setup. Please use alphanumerical<br/>characters only.</newpassword></username></pre> |                   |  |  |
| Advar                                                                                                    | nced <del>-</del> |  |  |
| (Back Next)                                                                                                    |                   |  |  |
|                                                                                                    |                   |  |  |

Depuis le terminal nous changeons le mot de passe

sudo rabbitmqctl change\_password airtime <new\_password>

Nous déployons la fenêtre en cliquent sur "Advanced", et y reportons le mot de passe précédemment défini

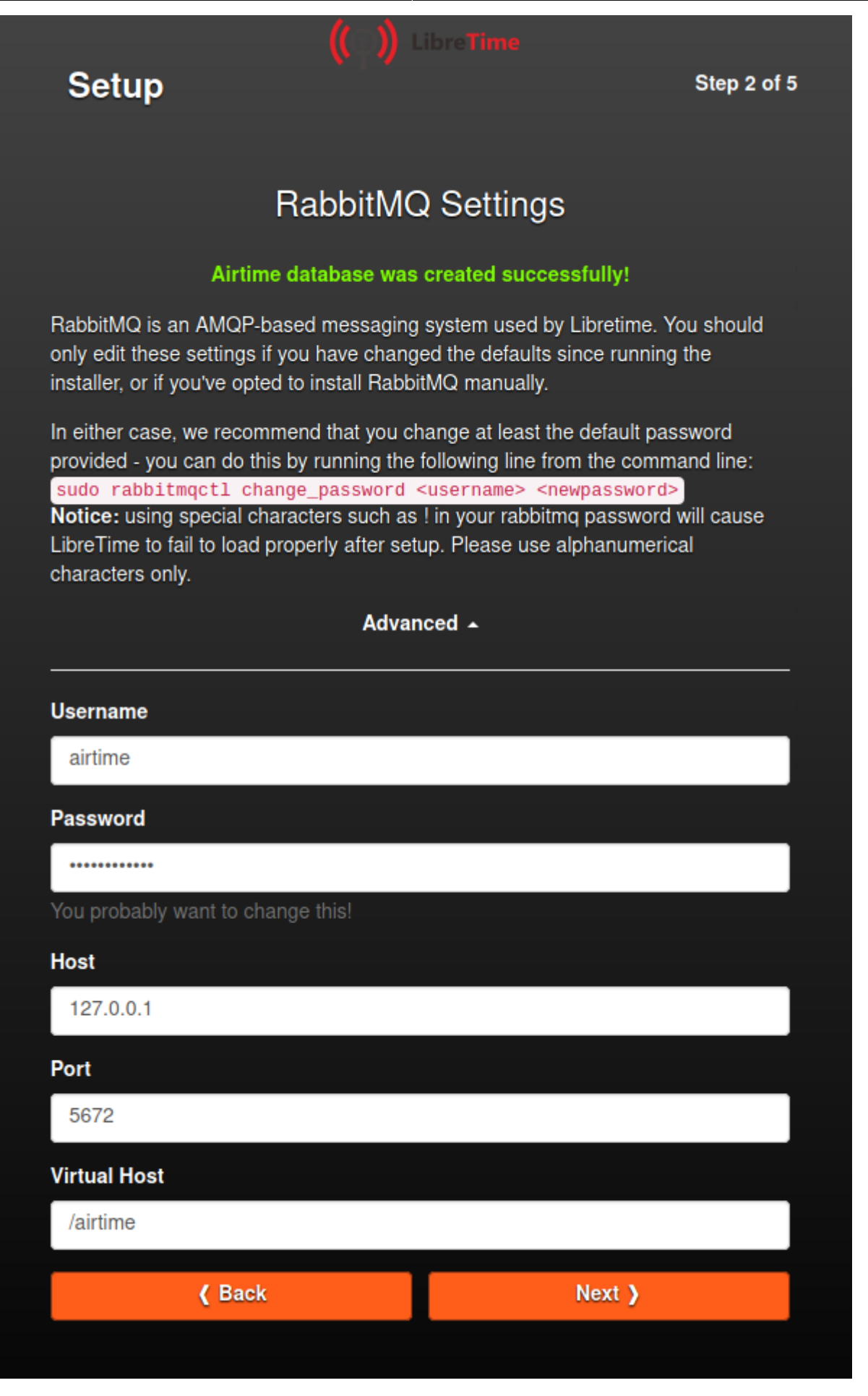

Nous vérifions les informations sur le FQDN et le port à utiliser

| Setup       Sup of 5         Character Setup       Character Setup         Total setup       Concertor Setup         Motion Setup       Setup of 5         Setup of Setup       Setup of 5         Motion Setup       Setup of 5         Setup of Setup of 5       Setup of 5         Setup of Setup of 5       Setup of 5         Setup of Setup of 5       Setup of 5         Setup of Setup of 5       Setup of 5         Setup of Setup of 5       Setup of 5         Setup of 5       Setup of 5                                                                                                    |                                                                                                    |                                                  |  |
|----------------------------------------------------------------------------------------------------|----------------------------------------------------------------------------------------------------|--------------------------------------------------|--|
| <section-header><section-header><text><section-header><section-header><section-header><section-header><section-header><section-header><section-header></section-header></section-header></section-header></section-header></section-header></section-header></section-header></text></section-header></section-header>                                                                                                    | Setup                                                                                                    | Step 3 of 5                                      |  |
| General Settings   Provide the state of the state of the state o |                                                                                                    |                                                  |  |
| These values are automatically pulled from your webserver settings, under most circumstances you will not need to change them.<br>Connection successful!<br>Mebserver Host<br>Addo.in.grohub.org<br>Moserver Port<br>80<br>The CORS URL can be setup during install if you are accessing your LibreTime finstance behind a Proxy. This is common with docker setups. If you have a reverse proxy setup enter the URL below, otherwise you can safely ignore this. Please enter one URL per line. Include the entire URL such as http://example.com If you are reinstalling LibreTime on an existing setup you can ignore this as well, the settings in your existing database will be retained unless you enter new values below.<br>CORS URL -                                                                                                    | General                                                                                                    | Settings                                         |  |
| Connection successful!         Mebserver Host         Aglos         Observer Port         Bo         The CORS URL can be setup during install if you are accessing your LibreTime for shorts or behind a Proxy. This is common with docker setups. If you have a reverse story setup enter the URL below, otherwise you can safely ignore this. Please setup setup you can ignore this as well, the setup setup setup you can ignore this as well, the setup setup setup you can ignore this as well, the setup setup setup you can ignore this as well, the setup setup setup.         CORS URL -         ( Back       Net )                                                                                                    | These values are automatically pulled from<br>circumstances you will not need to change                                                                                                    | m your webserver settings, under most<br>e them. |  |
| Webserver Host         radio.in.grohub.org         Webserver Port         80         The CORS URL can be setup during install if you are accessing your LibreTime instance behind a Proxy. This is common with docker setups. If you have a reverse proxy setup enter the URL below, otherwise you can safely ignore this. Please enter one URL per line. Include the entire URL such as http://example.com If you are reinstalling LibreTime on an existing setup you can ignore this as well, the setups in your existing database will be retained unless you enter new values below.         CORS URL -                                                                                                    | Connection                                                                                                    | successful!                                      |  |
| Image: Padio.in.grohub.org         Webserver Port         80         The CORS URL can be setup during install if you are accessing your LibreTime instance behind a Proxy. This is common with docker setups. If you have a reverse proxy setup enter the URL below, otherwise you can safely ignore this. Please enter one URL per line. Include the entire URL such as http://example.com If you are reinstalling LibreTime on an existing setup you can ignore this as well, the settings in your existing database will be retained unless you enter new values below.         CORS URL -         ( Back       Next )                                                                                                    | Webserver Host                                                                                                    |                                                  |  |
| Webserver Port         80         The CORS URL can be setup during install if you are accessing your LibreTime instance behind a Proxy. This is common with docker setups. If you have a reverse proxy setup enter the URL below, otherwise you can safely ignore this. Please enter one URL per line. Include the entire URL such as http://example.com If you are reinstalling LibreTime on an existing setup you can ignore this as well, the settings in your existing database will be retained unless you enter new values below.         CORS URL ~                                                                                                    | radio.in.grohub.org                                                                                                    |                                                  |  |
| 80<br>The CORS URL can be setup during install if you are accessing your LibreTime<br>instance behind a Proxy. This is common with docker setups. If you have a reverse<br>proxy setup enter the URL below, otherwise you can safely ignore this. Please<br>enter one URL per line. Include the entire URL such as http://example.com If you<br>are reinstalling LibreTime on an existing setup you can ignore this as well, the<br>settings in your existing database will be retained unless you enter new values<br>below.<br>CORS URL ~                                                                                                    | Webserver Port                                                                                                    |                                                  |  |
| The CORS URL can be setup during install if you are accessing your LibreTime instance behind a Proxy. This is common with docker setups. If you have a reverse proxy setup enter the URL below, otherwise you can safely ignore this. Please enter one URL per line. Include the entire URL such as http://example.com If you are reinstalling LibreTime on an existing setup you can ignore this as well, the settings in your existing database will be retained unless you enter new values below.                                                                                                    | 80                                                                                                    |                                                  |  |
| CORS URL -<br>( Back Next )                                                                                                    | The CORS URL can be setup during install if you are accessing your LibreTime instance behind a Proxy. This is common with docker setups. If you have a reverse proxy setup enter the URL below, otherwise you can safely ignore this. Please enter one URL per line. Include the entire URL such as http://example.com If you are reinstalling LibreTime on an existing setup you can ignore this as well, the settings in your existing database will be retained unless you enter new values below. |                                                  |  |
| ( Back Next )                                                                                                    | CORS URL -                                                                                                    |                                                  |  |
|                                                                                                    | ( Back                                                                                                    | Next )                                           |  |
|                                                                                                    |                                                                                                    |                                                  |  |

Nous choisissons l'emplacement dur stockage de la librairie de morceaux (nous pouvons laisser vide pour choisir le chemin par défaut)

| Setup                                                                                 | Step 4 of 5                                                                                                    |  |  |
|---------------------------------------------------------------------------------------|----------------------------------------------------------------------------------------------------|--|--|
|                                                                                       |                                                                                                    |  |  |
|                                                                                       |                                                                                                    |  |  |
| Media S                                                                               | Settings                                                                                                    |  |  |
|                                                                                       |                                                                                                    |  |  |
| Here you can set the default media storag<br>create a new directory located at /srv/a | Here you can set the default media storage directory for Airtime. If left blank, we'll create a new directory located at /srv/airtime/stor/ for you. |  |  |
| Media folder                                                                          |                                                                                                    |  |  |
|                                                                                       |                                                                                                    |  |  |
| /path/to/my/airtime/music/directory/                                                  |                                                                                                    |  |  |
| Note that you need to enter the <b>fully qual</b>                                     | ified path name!                                                                                                    |  |  |
| / Rack                                                                                | Novt X                                                                                                    |  |  |
| ( Dack                                                                                | Next y                                                                                                    |  |  |
|                                                                                       |                                                                                                    |  |  |
|                                                                                       |                                                                                                    |  |  |

Le dernier écran nous indique les commandes à saisir dans le terminal pour démarrer les services

| Setup                                                                                                    | Step 5 of 5               |  |
|----------------------------------------------------------------------------------------------------|---------------------------|--|
|                                                                                                    |                           |  |
|                                                                                                    |                           |  |
| Manual Step: Start Libretime Servi                                                                                                    | ces                       |  |
| Successfully set up media folder!                                                                                                    |                           |  |
| Looks like you're almost done! As a final step, please run the followir from the terminal:                                                                              | ig commands               |  |
| sudo systemctl start libretime-playout<br>sudo systemctl start libretime-liquidsoap<br>sudo systemctl start libretime-analyzer<br>sudo systemctl start libretime-celery |                           |  |
| Click "Done!" to bring up the Libretime configuration checklist; if your is all green, you're ready to get started with your personal Libretime s                       | configuration<br>station! |  |
| If you need to re-run the web installer, just remove /etc/airtime<br>/airtime.conf                                                                                      |                           |  |
| Done!                                                                                                    |                           |  |

Last update:

17/04/2021 15:42

```
infrastructure:multimedia:libretime-installation https://wiki.grohub.org/infrastructure/multimedia/libretime-installation
```

Nous retournons donc sur le terminal et entrons les commandes

```
sudo systemctl start libretime-playout
sudo systemctl start libretime-liquidsoap
sudo systemctl start libretime-analyzer
sudo systemctl start libretime-celery
```

La configuration est terminée. Tous les services doivent être verts

| Configuration Checklist                                                                                                    |                                    |                                                             |                                |  |
|----------------------------------------------------------------------------------------------------|------------------------------------|-------------------------------------------------------------|--------------------------------|--|
|                                                                                                    | Your Airtime station is up         | and running! Get started by logging in with the default use | name and password: admin/admin |  |
|                                                                                                    |                                    | Log in to Airtime!                                          |                                |  |
| Component                                                                                                    | Description                        | Status or Solution                                          |                                |  |
| PHP Dependencies                                                                                                    |                                    |                                                             |                                |  |
| Postgres                                                                                                    | PDO and PostgreSQL libraries       |                                                             | <b>\$</b>                      |  |
| External Services                                                                                                    |                                    |                                                             |                                |  |
| Database                                                                                                    | Database configuration for Airtime |                                                             | <b>\$</b>                      |  |
| RabbitMQ                                                                                                    | RabbitMQ configuration for Airtime |                                                             | <i>\$</i>                      |  |
| Media Analyzer                                                                                                    | LibreTime media analyzer service   |                                                             | \$                             |  |
| Руро                                                                                                    | LibreTime playout service          |                                                             | \$                             |  |
| Liquidsoap                                                                                                    | LibreTime liquidsoap service       |                                                             | \$                             |  |
| Celery                                                                                                    | LibreTime Celery Task service      |                                                             | \$                             |  |
| PHP Extension List<br>Core   date   libxml   openssl   pcre   zlib   filter   hash   Reflection   SPL   sodium   session   standard   apache2handler   PDO   xml   apcu   bcmath   calendar   ctype   curl   dom   mbstring   fileinfo   ftp   gd   gettext   iconv   json   exif  <br>pdo_pgsql   pgsql   pgsql   pgsql   par   posix   readline   shmop   SimpleXML   sockets   sysvmsg   sysvsem   sysvshm   tokenizer   wddx   xmlreader   xmlwriter   xsl   Zend OPcache |                                    |                                                             |                                |  |

Nous cliquons sur le bouton "Log in to Airtime!"

Nous arrivons sur la page du site, nous cliquons sur "Login" en haut à droite.

Nous nous authentifions (par défaut admin / admin)

| Login     |       |                       |
|-----------|-------|-----------------------|
|           |       |                       |
| Username: |       |                       |
| admin     |       |                       |
| Password: |       |                       |
| •••••     |       |                       |
| Language: |       |                       |
| Français  |       | •                     |
|           |       |                       |
|           | Login |                       |
|           |       | Forgot your password? |
|           |       |                       |

## Liens

- site Libretime
- documentation pour l'installation
- forum Libretime
- Releases Libretime sur Github

From: https://wiki.grohub.org/ - **Grohub wiki** 

Permanent link: https://wiki.grohub.org/infrastructure/multimedia/libretime-installation

Last update: 17/04/2021 15:42

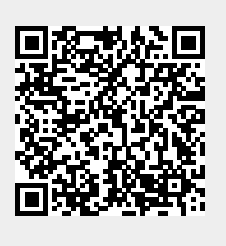